Log into your Online Banking account using your user ID and password. Remember your User ID is the same as your Customer Information File (CIF) number

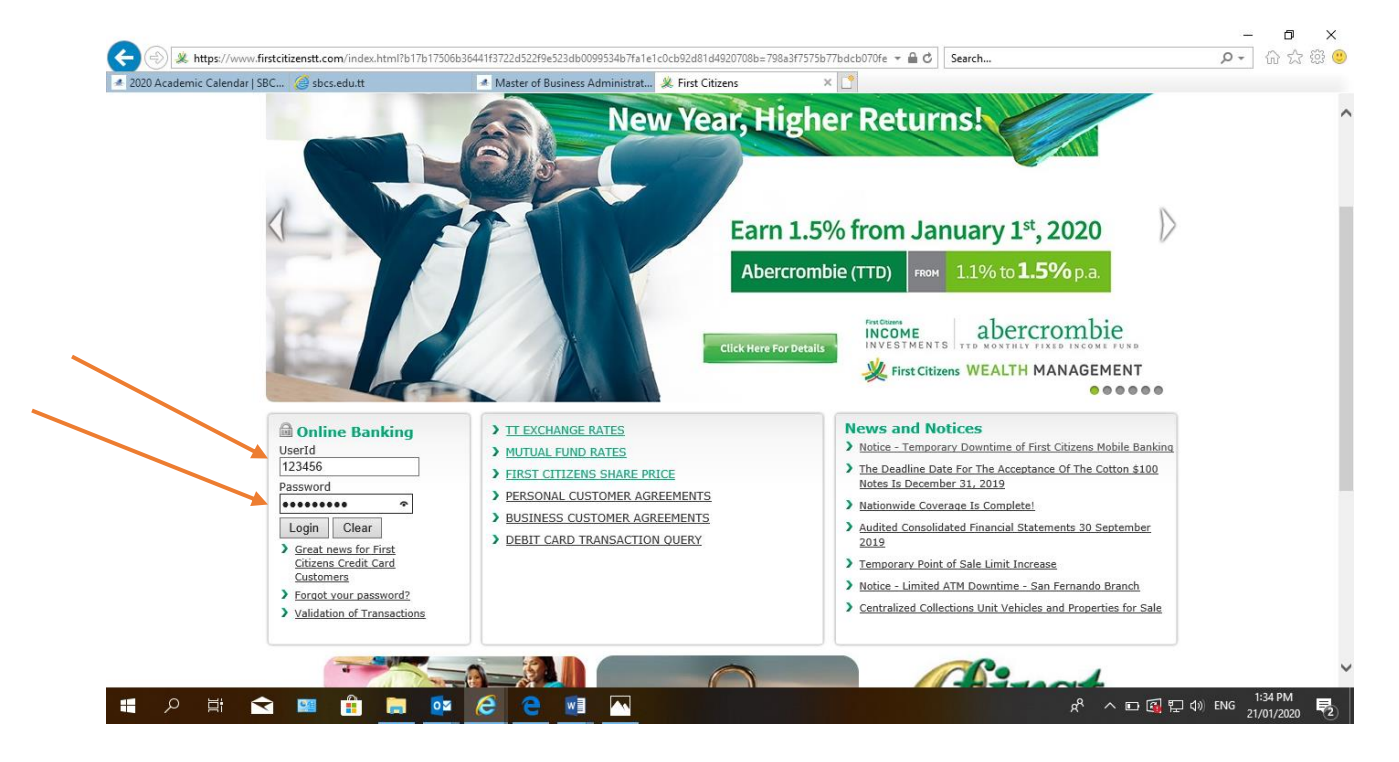

## 2. Select the **"My Home"** tab

| Verward by Gore         My Messages         My Calendar         Transfer Funds         My Payments         Open Accounts         My Investments           Cond Afternoon Online Banking & Lelebanking Test         East login Friday 17 January 2020 at 2:12 pm         Customize This Bose         I Show Protected Data           Accounts <ul> <li>My Borow</li> <li>My Borow</li> <li>My Bor</li></ul>                                                                                                    | 火 First Cit               | izens              |              |                  | Norton              | Us Help<br>First Citizens chose<br>for secure e-comme<br>confidential commu | Customer Serv<br>VenSign <u>551.</u><br>roe and<br>rications. | online B  | le Banking<br>lanking |
|----------------------------------------------------------------------------------------------------|---------------------------|--------------------|--------------|------------------|---------------------|-----------------------------------------------------------------------------|---------------------------------------------------------------|-----------|-----------------------|
| Wy Bervices         My Messages         My Calendar         Transfer Funds         My Payments         Open Accounts         My Investments           Last login Friday 17 January 2020 at 2:12 pm         Customize This Page   Show Protected Data         Show Protected Data                                                                                                    |                           |                    |              |                  | powered by digicert | About SSL Cartificat                                                        |                                                               |           | 4                     |
| Cood Afternoon Online Banking & Telebanking Test         Last login Friday 17 January 2020 at 2:12 pm         Customize This Pape   @ Show Protected Data         Customize Test Colspan="2">Image: Customize Test Colspan="2">Image: Customize Test Colspan="2"         Image: Customize Test Colspan="2"         Image: Customize Test Colspan="2"         Image: Customize Test Colspan="2"         Image: Customize Test Colspan="2"         Image: Customize Test Colspan="2"         Image: Customize Test Colspan="2"         Image: Customize T                                                                                                    | My Home My Service        | s My Messages      | My Calendar  | r Transfer Fur   | nds My Paymer       | open Ac                                                                     | counts My Inv                                                 | vestments |                       |
| Last login Friday 17 January 2020 at 2:12 pm       Customize This Page    Available       Annount         • Deposit Accounts       • Available • Current         • Account Savings :       \$11.00         ***5808       \$11.00                                                                                                    | Good Afternoo             | n Online Bai       | nking & T    | elebanking       | Test                |                                                                             |                                                               |           |                       |
| Accounts       Image: Comparison of the second of the second                                                                                                    | Last login Friday 17 Janu | ary 2020 at 2:12 p | m <u>Cus</u> | stomize This Pag | ae   👸 Show Pro     | otected Data                                                                |                                                               |           | _                     |
| • Deposit Accounts       • Account       • Description       • Amount         * Account       Statement Savings :       \$11.00       \$11.00       \$11.00         *** 5808       Statement Savings :       \$11.00       \$11.00       \$11.00                                                                                                    | Accounts                  |                    |              |                  | Transactions        |                                                                             |                                                               |           |                       |
| Account Available Current<br><u>Stotement Savings</u> \$11.00<br>***5808<br>Current<br>Stotement Savings - \$11.00<br>Stotement Savings - \$100<br>Stotement Savings - \$100<br>Stotement Savings - \$ | ▼ Deposit Accounts        |                    |              |                  | 0 Date              | 0 Account                                                                   | © Description                                                 | n (¢      | Amount                |
| Stotement Savings - \$11.00 \$11.00                                                                                                    | Account                   | 0 A                | vailable 🔅   | Current          | 2020-01-07          | 5808                                                                        | Deposit                                                       |           | \$1.00                |
|                                                                                                    | Statement Savings         |                    | \$11.00      | \$11.00          |                     |                                                                             |                                                               |           |                       |
|                                                                                                    |                           |                    |              |                  |                     |                                                                             |                                                               |           |                       |
|                                                                                                    |                           |                    |              |                  |                     |                                                                             |                                                               |           |                       |
|                                                                                                    |                           |                    |              |                  |                     |                                                                             |                                                               |           |                       |
|                                                                                                    |                           |                    |              |                  |                     |                                                                             |                                                               |           |                       |
|                                                                                                    |                           |                    |              |                  |                     |                                                                             |                                                               |           |                       |
|                                                                                                    |                           |                    |              |                  |                     |                                                                             |                                                               |           |                       |
|                                                                                                    |                           |                    |              |                  |                     |                                                                             |                                                               |           |                       |
|                                                                                                    |                           |                    |              |                  |                     |                                                                             |                                                               |           |                       |

## 3. Select "About Me"

| <u> </u>             | itizens               |               |                      | dout About   | US Help<br>First Citizens chose<br>for secure e-commen<br>confidential commun<br>About SSL Certificate | Customer Service<br>VerSign <u>SSL</u><br>ce and<br>ications. | nline E | ile Banking<br>Banking |  |
|----------------------|-----------------------|---------------|----------------------|--------------|----------------------------------------------------------------------------------------------------|---------------------------------------------------------------|---------|------------------------|--|
| My Home My Servi     | ices My Messages      | My Calendar   | Transfer Fund        | s My Paymer  | nts Open Acc                                                                                           | ounts My Inves                                                | stments |                        |  |
| Home                 | on Online Ba          | nkina & Te    | lebanking            | Tect         |                                                                                                    |                                                               |         |                        |  |
| About Me             | nuary 2020 at 2:12 r  | m Cust        | omize This Page      | Show Pro     | tected Data                                                                                            |                                                               |         |                        |  |
| Account List         | 1001 9 2020 00 2.12 p | <u></u>       | onnee nno rage       |              |                                                                                                    |                                                               |         |                        |  |
| Account Names        |                       |               |                      | Transactions |                                                                                                    |                                                               |         |                        |  |
| Security Information | te                    |               |                      | 单 Date       | Account                                                                                                | Description                                                   |         | Amount                 |  |
| Session History      |                       |               | Current              | 2020-01-07   | ***5808                                                                                                | Deposit                                                       |         | \$1.00                 |  |
| Transaction List     | Q5 -                  | ¢11.00        | ¢11.00               |              |                                                                                                    |                                                               |         |                        |  |
| ***5808              | <u>95</u>             | <b>411.00</b> | <i><b>411.00</b></i> |              |                                                                                                    |                                                               |         |                        |  |
|                      |                       |               |                      |              |                                                                                                    |                                                               |         |                        |  |
|                      |                       |               |                      |              |                                                                                                    |                                                               |         |                        |  |
|                      |                       |               |                      |              |                                                                                                    |                                                               |         |                        |  |
|                      |                       |               |                      |              |                                                                                                    |                                                               |         |                        |  |
|                      |                       |               |                      |              |                                                                                                    |                                                               |         |                        |  |
|                      |                       |               |                      |              |                                                                                                    |                                                               |         |                        |  |
|                      |                       |               |                      |              |                                                                                                    |                                                               |         |                        |  |
|                      |                       |               |                      |              |                                                                                                    |                                                               |         |                        |  |
|                      |                       |               |                      |              |                                                                                                    |                                                               |         |                        |  |

4. Go to **"Email and Phone"** and type in your email address and contact numbers

| e c | 🔒 firstcitizenstt.net/updateCustomerInformation.do?3156ea7db056beac404153e5effee9c77ddee3d1816915ddf93f35084627c79b=cb1df5e5be3c2937aba940dab3ecd6 |    | 1 |
|-----|----------------------------------------------------------------------------------------------------|----|---|
|     | Logout   About Us   Help   Customer Service   Mobile Banking                                                                                       | ĺ. | ľ |
|     | Kinw First Citizens State economics and Ordered a Communications.                                                                                  |    |   |
|     | powered by digicer? About SSL Certificates                                                                                                    |    |   |
|     | My Home My Services My Messages My Calendar Transfer Funds My Payments Open Accounts My Investments                                                |    |   |
|     | About Me                                                                                                    |    |   |
|     | All areas denoted with an * must be completed.                                                                                                    |    |   |
|     | This is the information we have on file for you. Call Customer Service at 62-FIRST(34778) to change any display-only information.                  |    |   |
|     | Personal Information                                                                                                    |    |   |
|     | Full Name: Online Banking & Telebanking Test                                                                                                    |    |   |
|     | Identification Number:                                                                                                    |    |   |
|     | Passport:                                                                                                    |    |   |
|     | Date of Birth: 2009-12-01                                                                                                    |    |   |
|     | Current Employer: First Citizens Bank Limited                                                                                                    |    |   |
|     | Occupation: Banker                                                                                                    |    |   |
|     | Email and Phone                                                                                                    |    |   |
|     | * Email: [internetbanking@firstcitizenstt.com                                                                                                    |    |   |
|     | * Home Telephone: (###-###=)                                                                                                    |    |   |
|     | Business Telephone: 6234778 (###-### - ####)                                                                                                    |    |   |
|     | Extension:                                                                                                    |    |   |
|     | Proble / Atternate relepinone. 000-023-47/70 (####################################                                                                 |    |   |
|     | Address                                                                                                    |    |   |
|     | Home Address                                                                                                    |    |   |
|     | Address: 62 independence Square &                                                                                                    |    |   |
|     | Corner Chacon Street                                                                                                    |    |   |
|     | City: Port of Spain                                                                                                    |    |   |
|     | Country: IRINIDAD & IOBAGO                                                                                                    |    |   |

## 5. Click the **"Submit"** button at the bottom of the page

| Email and Phone  "Email: internetbanking@firstcitizenstt.com "Home Telephone: (###-####) Business Telephone: 6234778 (###-####) Extension: "Mobile / Alternate Telephone: 868-623-4778 (###-#####) Address tome Address Address Address Address Corner Chacon Street City: Port of Spain Country: TRINIDAD & TOBAGO tailing Address inter the address where you receive your mail. We may use this information to contact you by mail regarding your account(s). Indicate if the address the same as your home address. If it is the same, you do not need to complete the mailing address information.  "Same as home address? @ Yes No "Address: Credit Card Accounts Credit Card Accounts                                                                                                    | ail and Phone<br><sup>™</sup> Email: internetbanking@firstcitizenstt.com                                                                                           |
|----------------------------------------------------------------------------------------------------|----------------------------------------------------------------------------------------------------|
| <pre>"Email internetbanking@firstcitizenstt.com "Home Telephone: 6234778 (###-###-####) Business Telephone: 6234778 (###-###-####) Address **Mobile / Alternate Telephone: 868-623-4778) (###-#####) Address **Mobile / Alternate Telephone: 868-623-4778 (###-###-####) Address **Mobile / Alternate Telephone: 868-623-4778 (###-###-####) Address **Mobile / Alternate Telephone: 868-623-4778 (###-###-####) Address **Mobile / Alternate Telephone: 868-623-4778 (###-###-####) Address **Mobile / Alternate Telephone: 868-623-4778 (###-###-####) Address **Mobile / Alternate Telephone: 868-623-4778 (###-###-####) Address **Mobile / Alternate Telephone: 868-623-4778 (###-###-####) Address **Mobile / Alternate Telephone: 868-623-4778 (###-###-####) Address **Mobile / Alternate Telephone: 868-623-4778 (###-###-####) Address **Mobile / Alternate Telephone: 868-623-4778 (###-###-####) Address **Mobile / Alternate Telephone: 868-623-4778 (###-###-####) Address **Mobile / Alternate Telephone: 868-623-4778 (###-###-####) Address **Mobile / Alternate Telephone: 868-623-4778 (###-###-####) Address **Mobile / Alternate Telephone: 868-623-4778 **Mobile / Alternate Telephone: 868-623-4778 **Mobile / Alternate Telephone: 868-623-4778 **Mobile / Alternate Telephone: 868-623-4778 ***********************************</pre> | * Email: internetbanking@firstcitizenstt.com                                                                                                    |
| *Home Telephone: 6234778 (###-###-####)<br>Business Telephone: 6234778 (###-####)<br>Extension: 6234778 (###-####)<br>Address<br>tome Address<br>Address<br>Address: 62 independence Square &<br>Corner Chacon Street<br>City: Port of Spain<br>Country: TRINDAD & TOBAGO<br>Aailing Address<br>Inter the address where you receive your mail. We may use this information to contact you by mail regarding your account(s). Indicate if the address<br>he same as your home address. If it is the same, you do not need to complete the mailing address information.<br>*Same as home address? *Yes<br>No<br>*Address<br>Credit Card Accounts                                                                                                    |                                                                                                    |
| Business Telephone: [6234778 (###-###+)<br>Extension:<br>*Mobile / Alternate Telephone: [868-623-4778 (###-####)<br>Address<br>Address<br>Address: 62 independence Square &<br>Corner Chacon Street<br>City: Port of Spain<br>Country: TRINDAD & TOBAGO<br>Aailing Address<br>Inter the address where you receive your mail. We may use this information to contact you by mail regarding your account(s). Indicate if the address<br>he same as your home address: If it is the same, you do not need to complete the mailing address information.<br>*Same as home address? Yes<br>No<br>*Address:<br>City:<br>State:<br>ZIP Code:<br>Credit Card Accounts                                                                                                    | "Home Telephone:(###-#####)                                                                                                    |
| Extension:<br>**Mobile / Alternate Telephone: 868-623-4778 (###-####) Address Address Address Address Address Address: 62 independence Square & Corner Chacon Street City: Port of Spain Country: TRINIDAD & TOBAGO Adding Address Inter the address where you receive your mail. We may use this information to contact you by mail regarding your account(s). Indicate if the address he same as your home address. If it is the same, you do not need to complete the mailing address information. *Same as home address? *Yes No *Address Credit Card Accounts Credit Card Accounts                                                                                                    | Business Telephone: 6234778 (###-#####)                                                                                                    |
| Address  tome Address  Address:  Address:  Address:  Address:  Address:  Corner Chacon Street  City: Port of Spain  Country: TRINIDAD & TOBAGO  Aailing Address  Inter the address where you receive your mail. We may use this information to contact you by mail regarding your account(s). Indicate if the address the same as your home address. If it is the same, you do not need to complete the mailing address information.  * Same as home address?  * City: Country: Country: State: ZIP Code:  Credit Card Accounts                                                                                                    | Extension:<br>* Mobile / Alternate Telephone: 868-623-4778 (###-####=)                                                                                             |
| Address: 62 independence Square &.<br>Corner Chacon Street<br>City: Port of Spain<br>Country: TRINIDAD & TOBAGO<br>Aailing Address<br>Inter the address where you receive your mail. We may use this information to contact you by mail regarding your account(s). Indicate if the address<br>he same as your home address? • Yes<br>• No<br>• Address:<br>• City:<br>• Country:<br>• City:<br>• Country:<br>• Country:<br>• Country:<br>• Country:<br>• Credit Card Accounts                                                                                                    | dress                                                                                                    |
| Address: 62 Independence Square &<br>Corner Chacon Street<br>City: Port of Spain<br>Country: TRINDAD & TOBAGO<br>Aailing Address<br>Inter the address where you receive your mail. We may use this information to contact you by mail regarding your account(s). Indicate if the address<br>he same as your home address? If it is the same, you do not need to complete the mailing address information.<br>"Same as home address? Yes<br>No<br>* Address:<br>* City:<br>* Country:<br>* Country:<br>ZIP Code:<br>Credit Card Accounts                                                                                                    | me Address                                                                                                    |
| City: Port of Spain<br>Country: TRINIDAD & TOBAGO<br>Aailing Address<br>inter the address where you receive your mail. We may use this information to contact you by mail regarding your account(s). Indicate if the address<br>inter the address. If it is the same, you do not need to complete the mailing address information.<br>* Same as home address? • Yes<br>Address:<br>City:<br>* Country:<br>State:<br>ZIP Code:<br>Credit Card Accounts                                                                                                    | Address: 62 independence Square &<br>Corner Chacon Street                                                                                                    |
| Country: TRINIDAD & TOBAGO  Aailing Address  Enter the address where you receive your mail. We may use this information to contact you by mail regarding your account(s). Indicate if the address the same as your home address?  Yes  No  * Address:  City: Country: State: ZIP Code:  Credit Card Accounts                                                                                                    | City: Port of Spain                                                                                                    |
| Hailing Address         Inter the address where you receive your mail. We may use this information to contact you by mail regarding your account(s). Indicate if the address he same as your home address?                                                                                                    | Country: TRINIDAD & TOBAGO                                                                                                    |
| * Same as your nome address. If it is the same, you do not need to complete the mailing address information. * Same as home address?  No * Address: * City: * Country: State: ZIP Code: Credit Card Accounts                                                                                                    | iling Address<br>er the address where you receive your mail. We may use this information to contact you by mail regarding your account(s). Indicate if the address |
| No     * Address:     * City:     * Country:     State:     ZIP Code:  Credit Card Accounts                                                                                                    | same as your nome address. In it is the same, you do not need to complete the maining address information.                                                         |
| * Address:<br>* City:<br>* Country:<br>State:<br>ZIP Code:<br>Credit Card Accounts                                                                                                    |                                                                                                    |
| = City:<br>= Country:<br>State:<br>ZIP Code:<br>Credit Card Accounts                                                                                                    | Address:                                                                                                    |
| * City:<br>* Country:<br>State:<br>ZIP Code:<br>Credit Card Accounts                                                                                                    |                                                                                                    |
| Credit Card Accounts                                                                                                    | = City:                                                                                                    |
| State: ZIP Code: Credit Card Accounts                                                                                                    | Country:                                                                                                    |
| ZIP Code:                                                                                                    | State:                                                                                                    |
| Credit Card Accounts                                                                                                    | ZIP Code:                                                                                                    |
|                                                                                                    | edit Card Accounts                                                                                                    |
| * Apply change to Credit Card Accounts? O Yes                                                                                                    | * Apply change to Credit Card Accounts? 💿 Yes                                                                                                    |

Please note, changes made to your email address and contact numbers will be automatically updated on your Online Banking account.

For any concerns or queries with updating your contact information via Online Banking, kindly send us a Secure Message, email at <u>channelsupport@firstcitizenstt.com</u> or chat with us via our Webchat service available every day from 6am to 10pm. To access Webchat, click on <u>Calcertochat</u> located on the First Citizens website, <u>www.firstcitizenstt.com</u>.